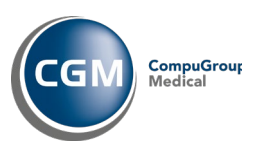

## 1 Innhold

- 1 Formål......1
- 2 Oppgradering.....1

# 1 Formål

Dette dokumentet beskriver prosedyren for oppgradering av takster i CGM Vision til de som gjelder fom. 01.07.2019.

### Merk:

Skjermbildene i veiledningen er ikke nødvendigvis oppdatert med versjonsnummer men skal tjene som illustrasjon på hvor du er i prosessen.

# 2 **Oppgradering**

Bla deg frem til katalogen hvor du pakket ut installasjonen og dobbelklikk på "setup.exe":

| Name                | Date modified    | Туре                      | Size     |
|---------------------|------------------|---------------------------|----------|
| 🖹 product.xml 🥒     | 19.06.2019 14:59 | XML Document              | 1 KB     |
| 🛃 ProfdocVision.msi | 19.06.2019 14:59 | Windows Installer Package | 5 584 KB |
| setup.exe           | 19.06.2019 14:59 | Application               | 556 KB   |

### Oppgraderingen starter:

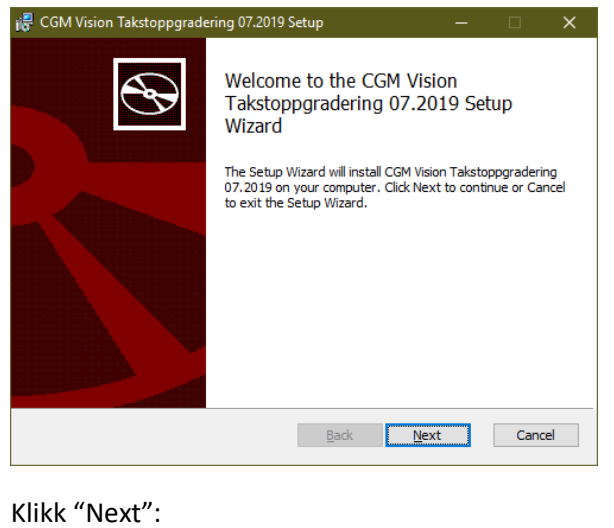

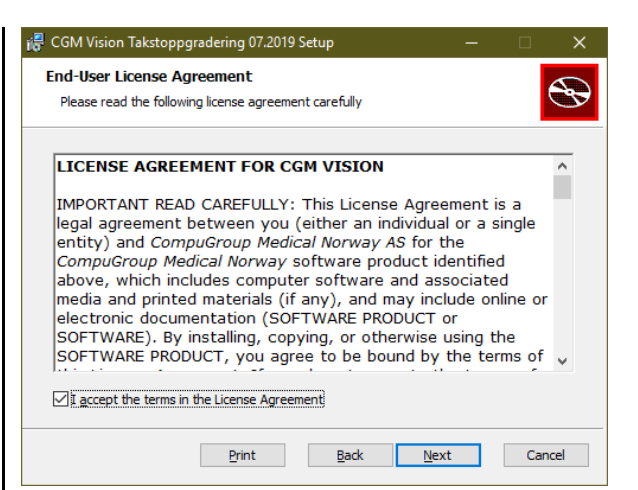

Kryss av for "I accept the terms in the License Agreement", og klikk "Next":

| 记 CGM Vision Takstoppgradering 07.2019 Setup —                                                       |     | ×    |
|----------------------------------------------------------------------------------------------------|-----|------|
| Destination Folder<br>Click Next to install to the default folder or click Change to choose another. |     | Ð    |
| Install CGM Vision Takstoppgradering 07.2019 to:                                                     |     |      |
| C:\Program Files (x86)\Profdoc AS\CGM Vision\<br>                                                    |     |      |
| Back Next                                                                                            | Car | icel |

Angi katalog for installasjon. Standardverdien her hentes fra evt eksisterende installasjon. Klikk deretter "Next":

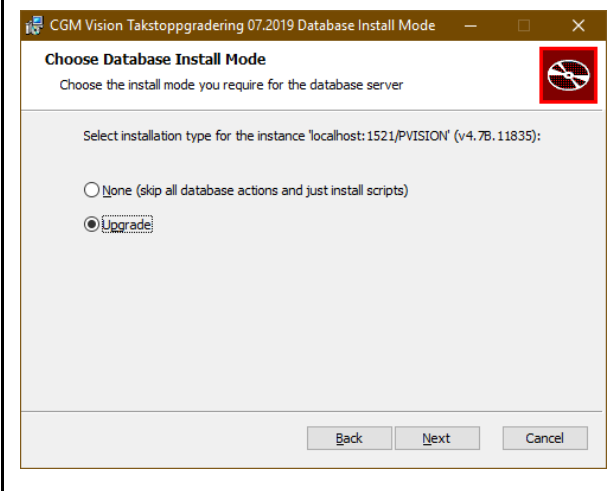

### Installasjonsveiledning, CGM Vision Takster

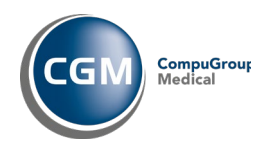

Dersom det kun er 1 CGM Vision database i systemet tilknyttet programkatalogen i forrige bilde, skal man la valget stå til "Upgrade".

Dersom det dreier seg om et hostingmiljø som betjener flere databaseinstanser så brukes valget "None" og en egen rutine må følges.

Klikk "Next":

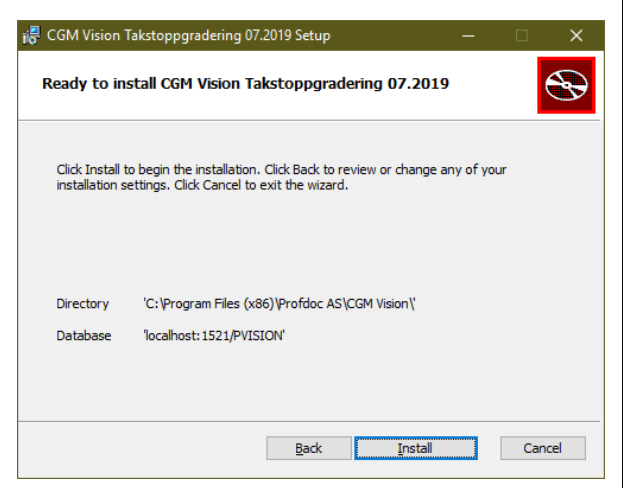

Se at katalog og database her er korrekt, og klikk "Install". Dette starter selve oppgraderingen:

| 률 CGM Vision Takstoppgradering 07.2019 Setup                  |              |          |      | ×   |
|---------------------------------------------------------------|--------------|----------|------|-----|
| Installing CGM Vision Takstoppgradering 07.201                | 19           |          | C    | Ð   |
| Please wait while the Setup Wizard installs CGM Vision Taksto | ppgraderin   | ng 07.20 | )19. |     |
| Status: Copying new files                                     |              |          |      |     |
|                                                               |              |          |      |     |
|                                                               |              |          |      |     |
|                                                               |              |          |      |     |
|                                                               |              |          |      |     |
| Back                                                          | <u>N</u> ext |          | Cano | cel |

Oppgradering av database kan ta lang tid, så ha tålmodighet!

| 记 CGM Vision Takstoppgrade | ring 07.2019 Setup — 🗆 🗙                                                                                                   |  |
|----------------------------|----------------------------------------------------------------------------------------------------|--|
|                            | Completed the CGM Vision<br>Takstoppgradering 07.2019 Setup<br>Wizard<br>Click the Finish button to exit the Setup Wizard. |  |
|                            | Back Finish Cancel                                                                                                    |  |

Oppgraderingen er nå fullført. Klikk "Finish" for å lukke installasjonsprogrammet.

**Viktig!** Dersom du får beskjed om å restarte serveren, så må du gjøre det nå!